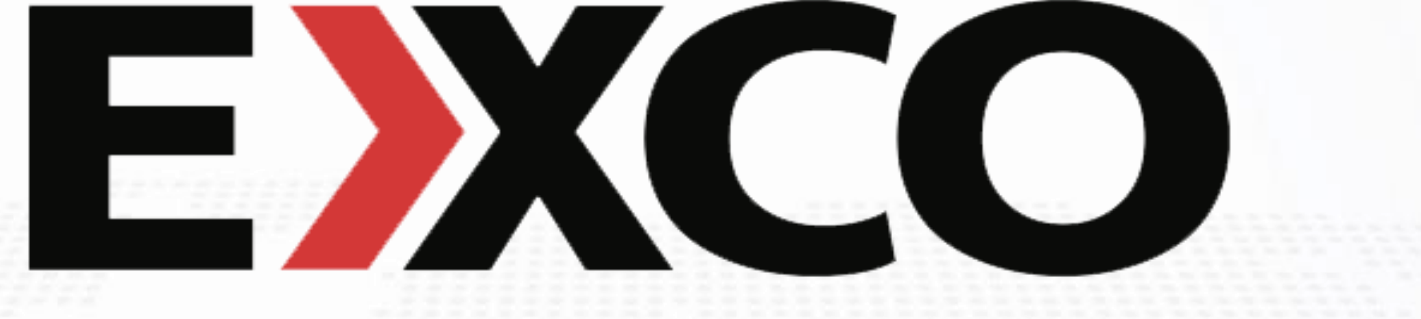

برای ورود و ثبت نام در بروکر Exco Trader ابتدا از طریق لینک زیر، وارد سایت این بروکر شوید:

ورود به سایت بروکر اکسکو تریدر (کلیک نمایید)

در صورت باز نشدن لینک از VPN استفاده کنید

اطلاعات خواسته شده را با انگلیسی وارد کنید.

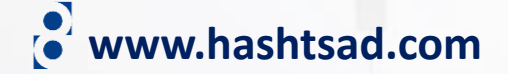

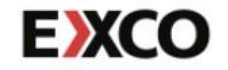

Start Trading Markets Platforms Analytics Education Special Offers PAMM Partnership About Us FAQ 🎇 English

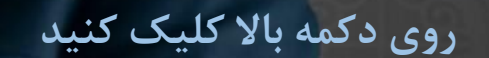

**OPEN ACCOUNT** 

LOGIN

### Join our Partnership Program

Fast Payments Live Commissions Partner Dashboard Dedicated Partner Support

JOIN NOW

. . .

https://excotrader.com/partnership/become-our-partner/

www.hashtsad.com

# **E**XCO 2

#### Customer registration

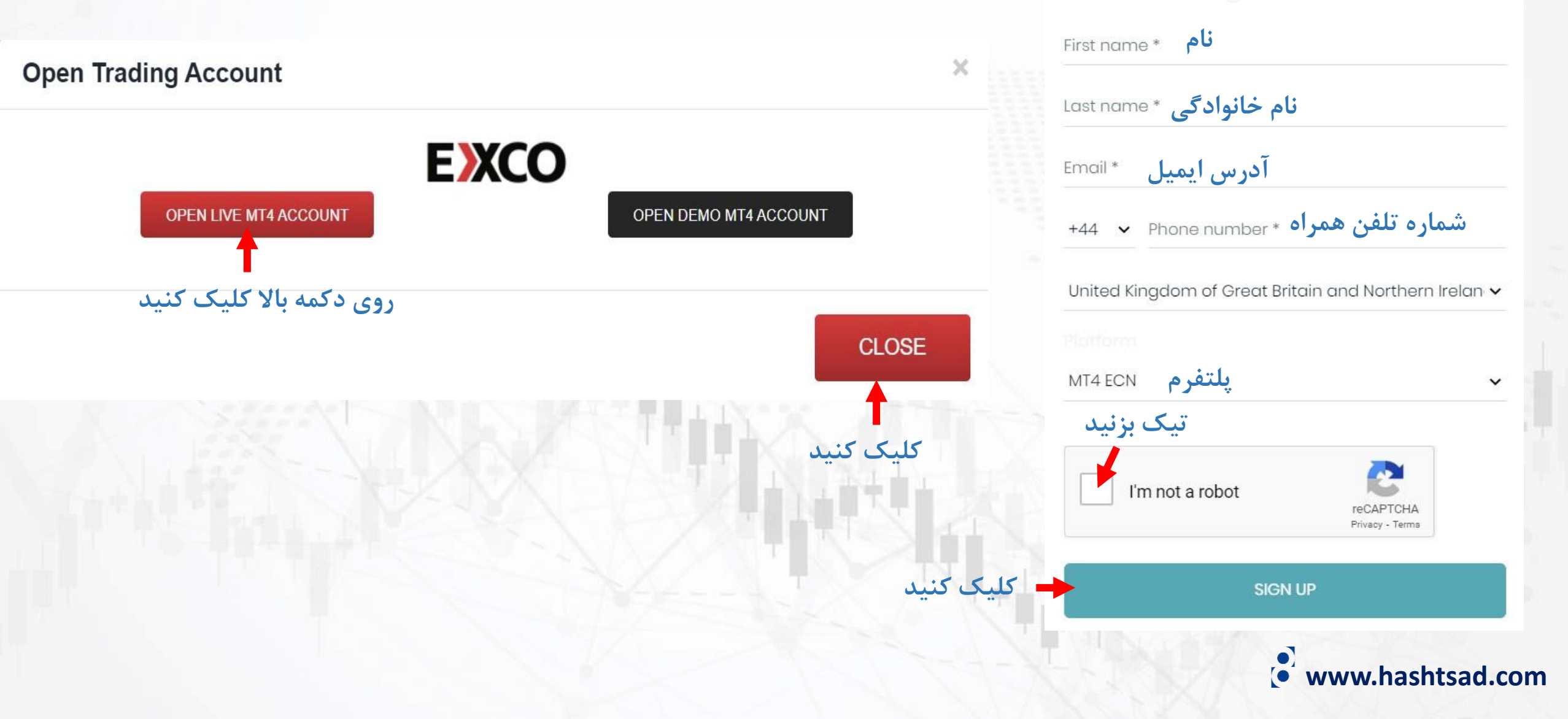

| EXCO                    |                                                                                                    |
|-------------------------|----------------------------------------------------------------------------------------------------|
| Dashboard               | which disputes that may arise in relation thereto are most closely related. Nothing will prevent the Company from bringing proceedings against the Customer in any other jurisdiction.                                                                                                    |
| Investments             | agrees not to claim that such proceedings have been brought in an inconvenient forum or that such court does not have jurisdiction over the Customer.                                                                                                    |
| <b>2</b> Social trading | The process may be served on Customer by being delivered to the address provided by Customer when the Customer opened Trading Account or to any new address subsequently notified to the Company. Nothing affects the Company's right to serve process in another manner permitted by law.                                                                                                    |
| Store                   | Where the Operative Agreements are issued in a language other than English, the English language version shall take precedence in the event of any conflict.                                                                                                    |
| Ovelana                 | 24. Entry into force and Acceptance                                                                                                    |
| Orders                  | This Customer Agreement shall not be deemed entered into and shall not become a legally binding contract between Customer and the Company unless the Customer Agreement                                                                                                    |
| Reports                 | annexes hereto, and other rules, regulations and schedules established by Company are accepted by Customer in their entirety.                                                                                                    |
| My profile              | Acceptance of this Customer Agreement, annexed hereto, and other rules, regulations and schedules established by Company shall involve either signing this Customer Agreement and annexes hereto in person, or implicative actions of Customer such as executing the Customer Agreement on-line form and further depositing funds to the trading account and conducting any trading transaction. Upon acceptance hereof, annexes hereto, and other rules, regulations and schedules established by Company, in any manner, Customer shall not be entitled to plead a circumstance that they did not know or did not understand the terms and conditions hereof, annexes hereto, and other rules, regulations hereof, annexes hereto, and other rules, regulations and schedules established by Company. |

•

This Customer Agreement shall not be deemed to be accepted by Company or become a binding contract between Customer and Company until the signed Customer Account Application has been received and approved by Company. In the event that there are any unauthorized alterations or deletions to this Customer Agreement or related documents such as alteration and deletions shall not be binding on Company and said original forms shall govern Account.

THE CUSTOMER CONFIRMS THAT HE HAS RECEIVED, READ AND UNDERSTOOD THIS CUSTOMER AGREEMENT, AND AGREES TO ALL PROVISIONS CONTAINED THEREIN.

تا پایین صفحه اسکرول ۱۵۵۲۰ طب کنید و در پایین صفحه روی دکمه روبرو کلیک کنید

Cookie Information

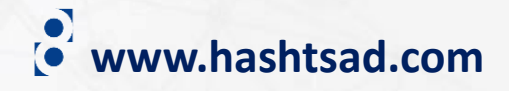

| 77 |  |
|----|--|
|    |  |

#### Ξ

| Dashboard                        | My profile  |                     | لیک کنید | ه زير ک | سپس روی دکم                  |                       |             |
|----------------------------------|-------------|---------------------|----------|---------|------------------------------|-----------------------|-------------|
| 🗠 Investments <                  | Myprofile   | Withdrawal accounts | Calendar | Files   | Two factor authentication    | Whitelisted countries |             |
| 🖉 Social trading 🛛 <             | wy promo    |                     |          | 1103    |                              |                       |             |
| 📜 Store                          | Files       |                     |          |         |                              |                       |             |
| S Orders                         | Uploaded fi | iles (0 of 20)      |          |         |                              |                       | Upload file |
| Reports <                        | Туре        | Filename            |          | Desci   | ription                      | Uploaded by           |             |
| Ay profile                       |             |                     |          |         | There are no uploaded files. |                       | طیک صید     |
| جهت ارسال مدارک                  |             |                     |          |         |                              |                       |             |
| ابتدا روی دکمه بالا<br>کلیک کنید |             |                     |          |         |                              |                       |             |

Cookie Information

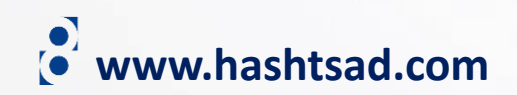

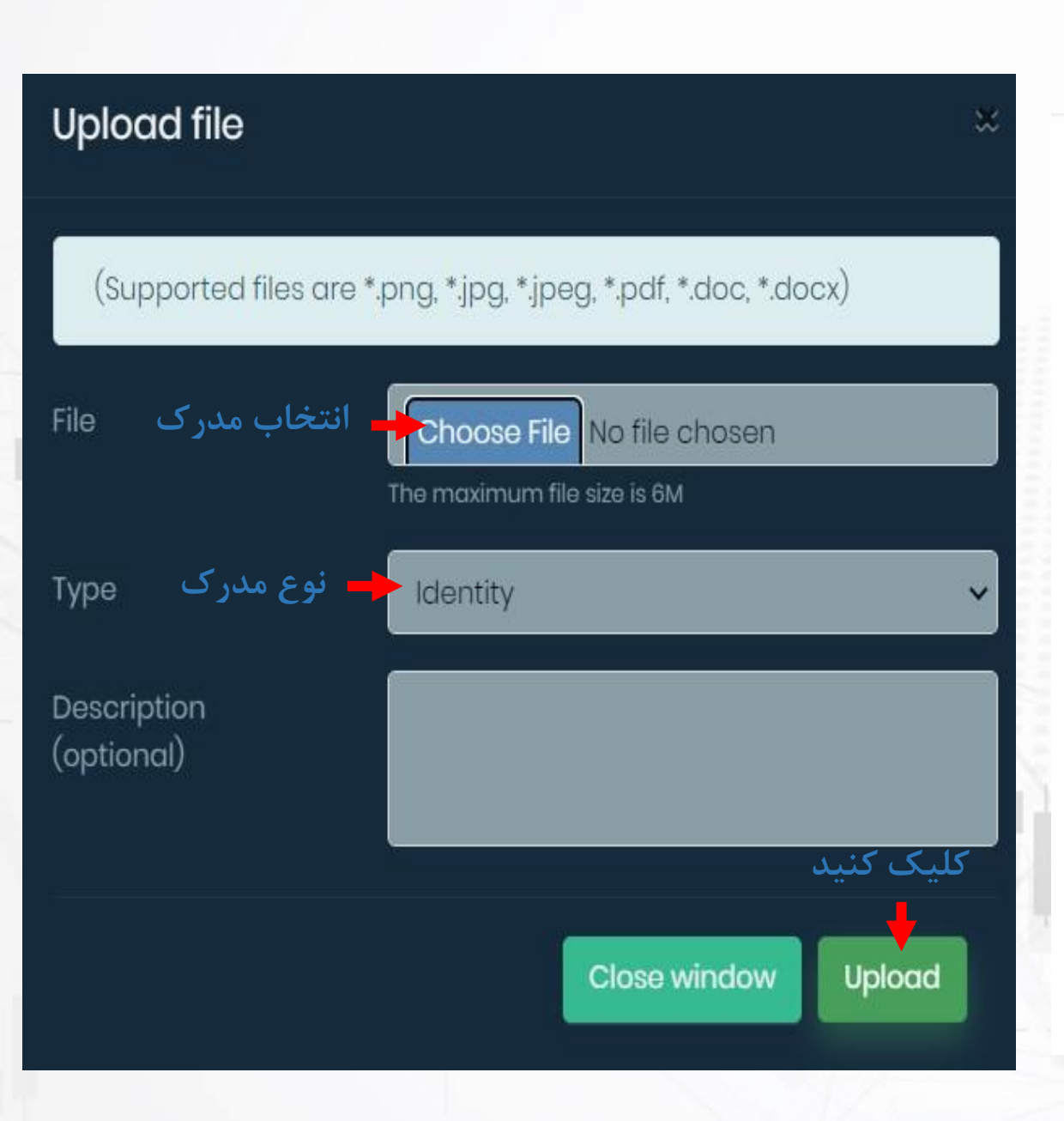

#### اطلاعات مربوط به حساب کاربری از طریق ایمیل برایتان ارسال شده است

Dear majid habibi, Thank you for your interest in opening a Live account with EXCO!

| Login:                                             |  |  |
|----------------------------------------------------|--|--|
| Password:                                          |  |  |
| Investor Password:                                 |  |  |
| Server name:                                       |  |  |
| Traders Room                                       |  |  |
| Traders Room                                       |  |  |
| Traders Room<br>Login page:<br>Login:              |  |  |
| Traders Room<br>Login page:<br>Login:<br>Password: |  |  |

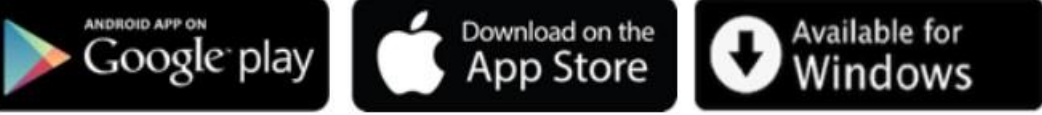

If you need help, please do not hesitate to contact us and we will do our best to assist you.

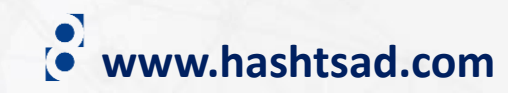

## برای کسب اطلاعات کامل راجع به بروکر excotrader بر روی لینک زیر کلیک کنید:

https://hashtsad.com/excotrader

با آرزوی موفقیت و سود آوری برای شما عزیزان

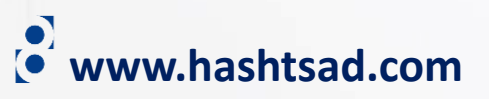